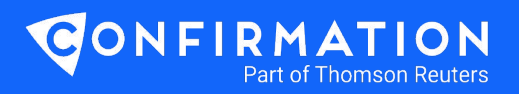

# Bank Onboarding User Guide

Registering with Confirmation is easy

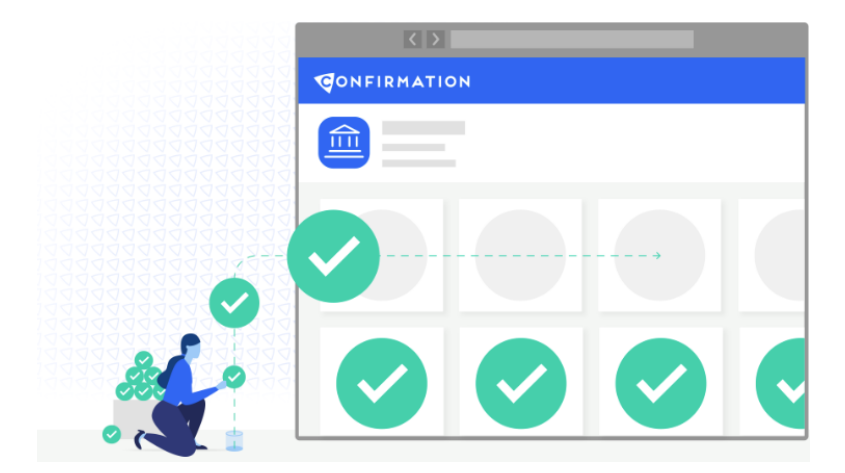

## Create and Activate Account

Your Confirmation consultant will create an account for your bank on Confirmation. The bank administrator will receive an email from systems.administrator@confirmation.com confirming the registration. To activate your account, click the activation link within the email.

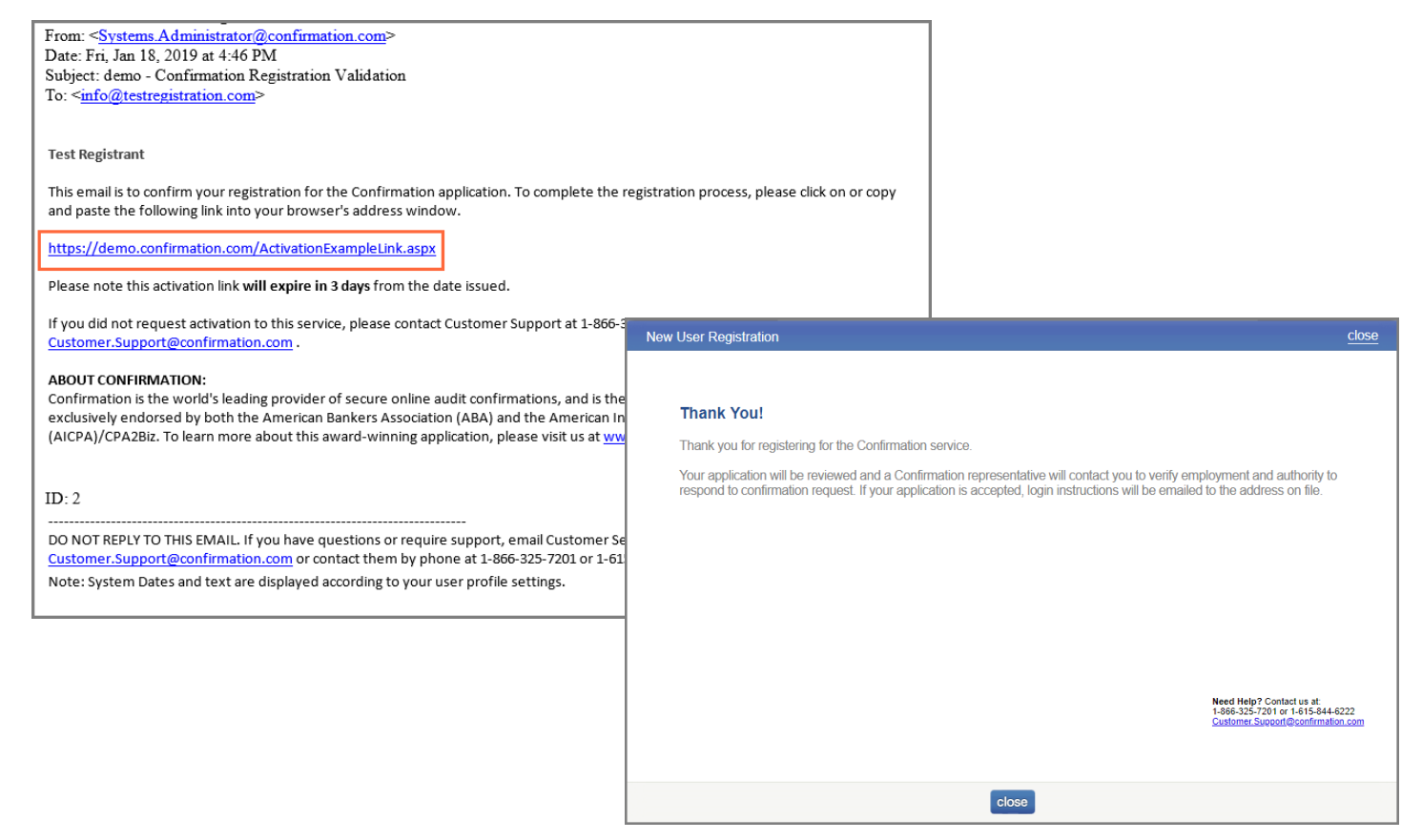

## Validation

Once you have activated your registration, your bank will then be validated through Confirmation's validation department. During this process, you will receive a validation phone call from Confirmation's customer support.

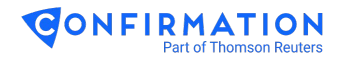

#### Account Setup

After validation is complete, you will receive two emails from Confirmation, one containing your user ID and one containing a link to create your password.

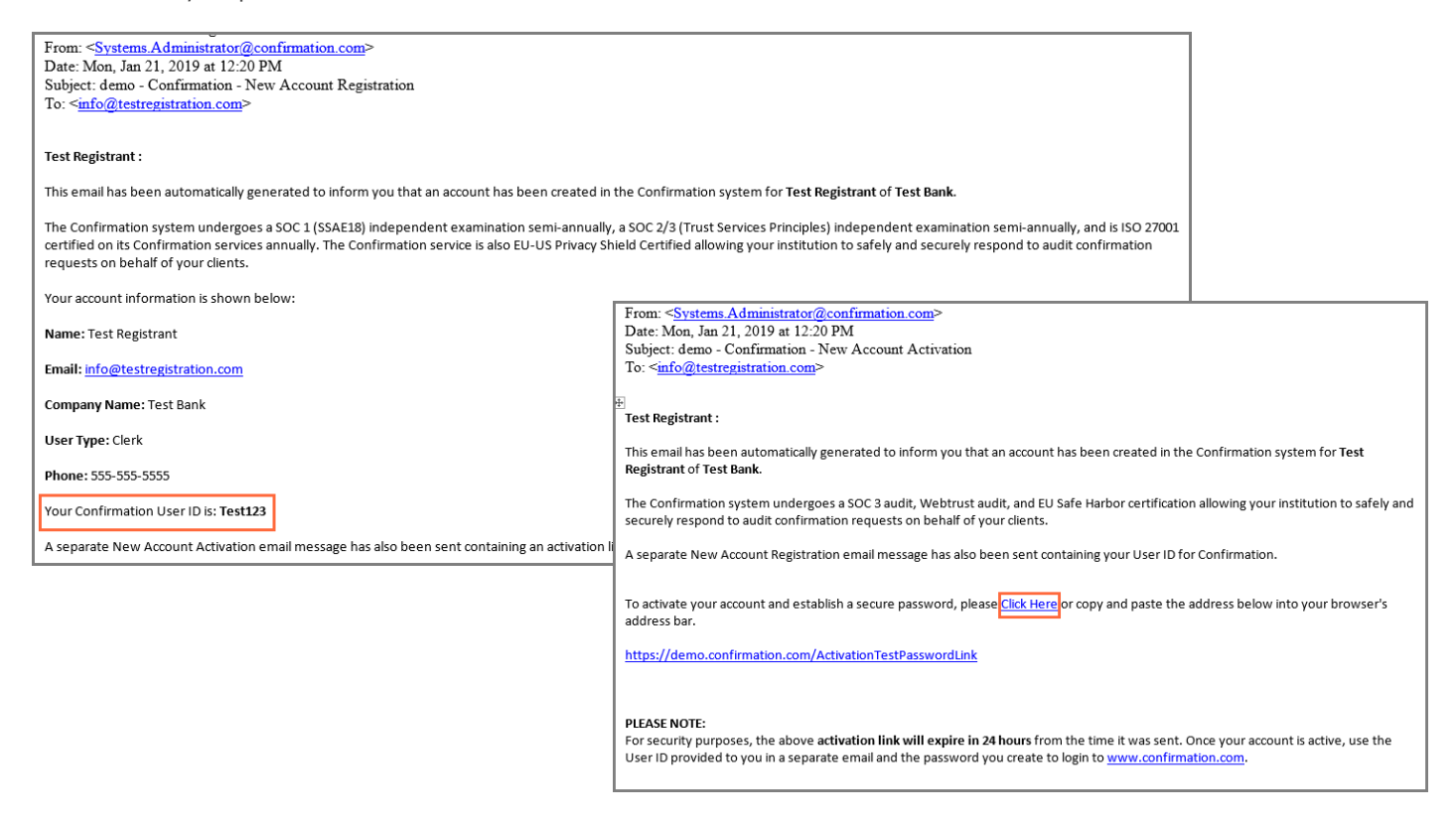

To activate your account and create your secure password, click the link in the New Account Activation email. Please note the guidelines for your new password, type in your password, and click **submit** at the bottom of the page.

| eate Password                                                                                      | <u>clos</u>                                                                                                    |  |  |
|----------------------------------------------------------------------------------------------------|----------------------------------------------------------------------------------------------------|--|--|
|                                                                                                    |                                                                                                    |  |  |
| New Password                                                                                       | Password Guidelines                                                                                                    |  |  |
| Confirm New Password                                                                               | <ul> <li>Must use 3 of the 4:</li> <li>(at least one) Uppercase character (A-Z)</li> <li>(at least one) Lowercase character (a-z)</li> </ul> |  |  |
|                                                                                                    | (at least one) Number (0-9)<br>(at least one) Special character (!@#&*_+-)                                                                   |  |  |
|                                                                                                    | May not contain three (3) consecutive identical or<br>sequential characters                                                                  |  |  |
|                                                                                                    | May not contain your User ID, first name, last name, or the<br>inverse of your User ID                                                       |  |  |
|                                                                                                    | Must contain 8-15 characters                                                                                                    |  |  |
|                                                                                                    | Cannot be the same as the previous 13 passwords                                                                                              |  |  |
| Need Help? Contact us at:<br>1-866-325-7201 or 1-615-844-6222<br>Customer Support@confirmation.com | May not contain common words found in passwords (i.e.<br>'password', 'admin')                                                                |  |  |
|                                                                                                    | May not contain five (5) or more adjacent keys(i.e. 'qwerty',<br>'cvbnm')                                                                    |  |  |
|                                                                                                    | submit                                                                                                    |  |  |
|                                                                                                    |                                                                                                    |  |  |

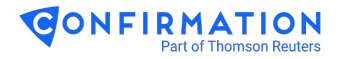

# 4 Login and Add User

Navigate to www.confirmation.com and click the Sign In button in the upper right hand corner.

Once logged in, select Add New User from the main dashboard > Action Links section to add an additional user. Confirmation requires at least two users per financial institution.

|                                                                                                    | TION                                                                      |                                                                                                    | USER PROFILE NEED HELP? LOGOUT                                                                                                    |
|----------------------------------------------------------------------------------------------------|---------------------------------------------------------------------------|----------------------------------------------------------------------------------------------------|----------------------------------------------------------------------------------------------------|
| last login: 01/07/2019 (mm/dd/yyyy)                                                                             |                                                                           | ADMINISTRATION                                                                                                    | CONFIRMATION CREDIT INQUIRY REPORTS                                                                                                    |
| 퉳 QUICK SEARCH                                                                                                  | STATUSES                                                                  |                                                                                                    | REPORTS                                                                                                    |
| Search By:<br>Client Name   Client Name  Client Searches: [no recent searches]                                  | Confirmation: *  Pending 610  In Progress 50  Review 100  Future Dated 14 | Credit Inquiry:<br>Pending 12<br>© In Progress 0                                                                        | <ul> <li>Daily Activity</li> <li>Received Confirmation Requests</li> <li>Confirmation Aging</li> <li>Clerk Statistics</li> <li>Detail Activity</li> </ul>                                                            |
| * - Capital Bank & Trust Department                                                                             |                                                                           |                                                                                                    | DUPDATES                                                                                                    |
| <ul> <li>→ Add New User</li> <li>→ Edit User</li> <li>→ Department List</li> <li>→ User Activity Log</li> </ul> | Confirmation Volume                                                       | <ul> <li>Last 3 Months</li> <li>NMI<br/>(70.21%)</li> <li>Denial<br/>(1.42%)</li> <li>Confirmed<br/>(28.37%)</li> </ul> | 01/07/2019     Credit Inquiry - Upload Client       Authorization Now Available [view]       11/01/2018     Notification: Fee & Credit Policy       [view]       05/29/2018     Updates to our Privacy Policy [view] |
|                                                                                                    | Use of this                                                               | s Web site constitutes acceptanc<br>IS Patent Nos. 7383232, 783148                                                      | Copyright ©2000-2019 Capital Confirmation Inc. All Rights Reserved.<br>e of the Capital Confirmation User Agreement and Privacy Statement<br>8, 8442880, 8484105, 8510185, 8543475. Other patents are pending.       |

### Need help? Contact our customer support team:

• 1-866-325-7201

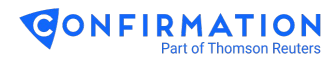